## HƯỚNG DẪN KHẮC PHỤC LÕI KHI SỬ DỤNG HỆ THỐNG THƯ ĐIỆN TỬ TÂY NINH TRÊN TRÌNH DUYỆT FIREFOX VÀ **INTERNET EXPLORER**

I. Trình duyệt Internet Explorer 🤶

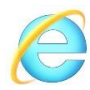

| Conditioned the barrier of the Article of the Condition of the                   |                                         |
|----------------------------------------------------------------------------------|-----------------------------------------|
| Shttp://mail.tayninh.gov.vn/mail/congminh.nsf?0p /2 × 2 C Smail.tayninh.gov.vn × | 🔓 🛣 🕲                                   |
|                                                                                  |                                         |
|                                                                                  |                                         |
|                                                                                  |                                         |
|                                                                                  |                                         |
|                                                                                  |                                         |
|                                                                                  |                                         |
|                                                                                  |                                         |
|                                                                                  |                                         |
|                                                                                  |                                         |
|                                                                                  |                                         |
|                                                                                  |                                         |
|                                                                                  |                                         |
|                                                                                  |                                         |
|                                                                                  |                                         |
|                                                                                  |                                         |
|                                                                                  |                                         |
|                                                                                  |                                         |
|                                                                                  |                                         |
|                                                                                  |                                         |
|                                                                                  |                                         |
|                                                                                  | -                                       |
|                                                                                  | € 100% ▼<br>8-33 AM                     |
|                                                                                  | * * · · · · · · · · · · · · · · · · · · |

Hình 1. Lỗi trên Internet Explorer

- \* <u>Khắc phục:</u>
  - 1. Click phải trên thanh tiêu đề → Menu Bar.

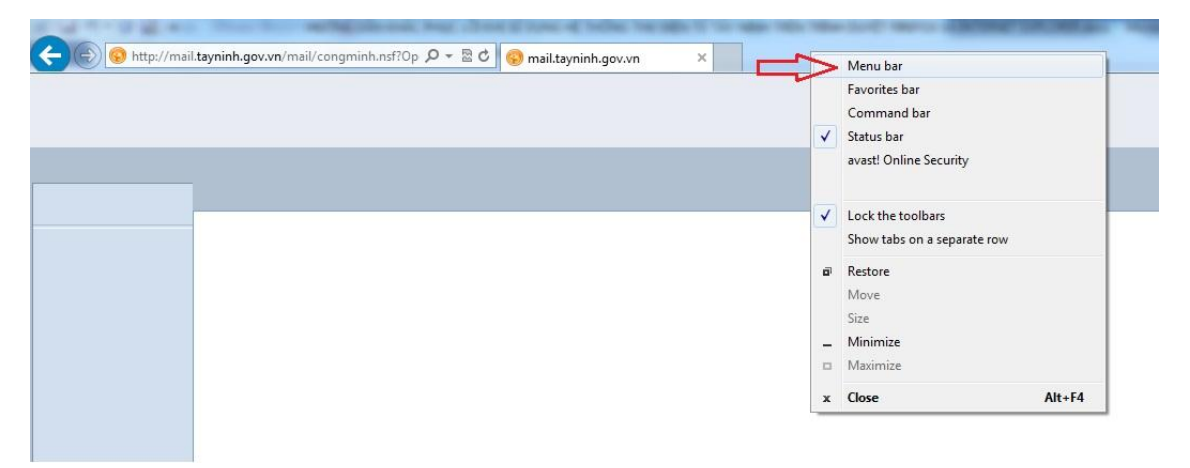

2. Click menu Tool → Compatibility View

| - (=) (© http:/ | //mail.taynir | nh.gov.vn/mail/congminh.nsf?Op 🔎 = 🗟 🖒 🚱 mail.tavninh.gov.vn 🛛 🗙                                                                                                    |  |
|-----------------|---------------|----------------------------------------------------------------------------------------------------|--|
| le Edit View I  | Favorites     | Tools Help                                                                                                    |  |
|                 |               | Delete browsing history Ctrl+Shift+Del<br>InPrivate Browsing Ctrl+Shift+P<br>Tracking Protection<br>ActiveX Filtering<br>Fix connection problems<br>Reopen last browsing session<br>Add site to Start menu |  |
|                 |               | View downloads     Ctrl+J       Pop-up Blocker     Image add-ons                                                                                                    |  |
|                 | E             | Compatibility View                                                                                                    |  |
|                 |               | Subscribe to this feed<br>Feed discovery<br>Windows Update                                                                                                    |  |
|                 |               | F12 developer tools                                                                                                    |  |
|                 |               | Internet options                                                                                                    |  |

# II. Trình duyệt FireFox 🔞

| Firefox 🔹 📀 Tạo mới             | thư 🗙 🗌 Welcome to Web Check In 🗙 🕄 Gmail 🗙                                                          | +                     |
|---------------------------------|----------------------------------------------------------------------------------------------------|-----------------------|
| 🗲 🛞 mail.tayninh.gov.vn         | 'mail/vtrwong.nsf?Open 😭 🔻 🗶 👻 😻 👻 vietnam airline 🔎                                                 | ♣ ⋒ □ - □ -           |
| Most Visited 🗍 Getting St       | arted 😹 Latest Headlines 🛄 Đăng nhập để xem toà 😹 TTHC                                               |                       |
| IBM.Lotus. iNotes.              | Đẩy đủ 🔻 📔 Tùy chọn                                                                                  | Đăng xuất   Giúp đỡ ▼ |
| 🚵 Thư-Hộp thư 🗙 🌋 F             | wd: Re: Help 🗙 🐻 Tạo mới thư 🗙                                                                       |                       |
| 🦲 🛅 🔛                           | Một lỗi xuất hiện, có thể tác vụ ban thực hiện không thành công.                                     | Hiến thị Console 🔀    |
| vtrwong                         | 🝸 Tạo mới 👻 Gửi & Lưu Lưu bản thảo Chính sách phân phối thư 🏱 🍷 🖉 Định dạng 🍷 Hiển thị 🍷 🖨 Mở rộng 🍷 | 📑 Hiển thị 👻          |
|                                 |                                                                                                    |                       |
| Hộp thư đến (143)               |                                                                                                    |                       |
| 🖅 Thư đã gửi                    |                                                                                                    |                       |
| Theo dõi<br>Sha Tất cả tài liêu |                                                                                                    |                       |
| 🙍 Thư rác                       |                                                                                                    | 1                     |
| Thúng rác                       |                                                                                                    |                       |
| Thư mục                         |                                                                                                    |                       |
| Công cụ                         |                                                                                                    |                       |
| Hộp thư khác                    |                                                                                                    |                       |
|                                 |                                                                                                    |                       |

### Hình 2. Lỗi trên FireFox

## ✤ <u>Khắc phục:</u>

1. Click phải trên thanh tiêu đề → Thanh Trình Đơn (Menu Bar).

| Firefox 🔪 🥑 Trang Khởi Động Mozilla Firefox 🛛 +                          | Thanh Trình Đơn                                                |                                                                      |
|--------------------------------------------------------------------------|----------------------------------------------------------------|----------------------------------------------------------------------|
| < 🔶 🛞 Tim hoặc nhập địa chỉ                                              | ✓ Thanh Điều <u>H</u> ướng                                     |                                                                      |
| 🙆 Most Visited 🛄 Getting Started 📀 Hộp thư đến 🔀 Play Now - Top Eleven 💽 | <ul> <li>✓ Thanh Đánh Dấu</li> <li>✓ Thanh Tiện Ích</li> </ul> | veScore Soccer : Live 💿 Nghe nhạc hay - Tải n 🚹 https                |
|                                                                          | Tùy <u>b</u> iến                                               |                                                                      |
| Go                                                                       | ogle<br>Thật dễ dàng để tù<br>hàng nghin tiện ícl              | tim kiếm<br>v biến Firefox theo cách bạn muốn. Hảy chọn lựa từ<br>h. |

- 2. Click menu Công cụ (Tool) → Tiện ích (Add on)
- 3. Tìm và cài đặt tiện ích Remote XUL Manager

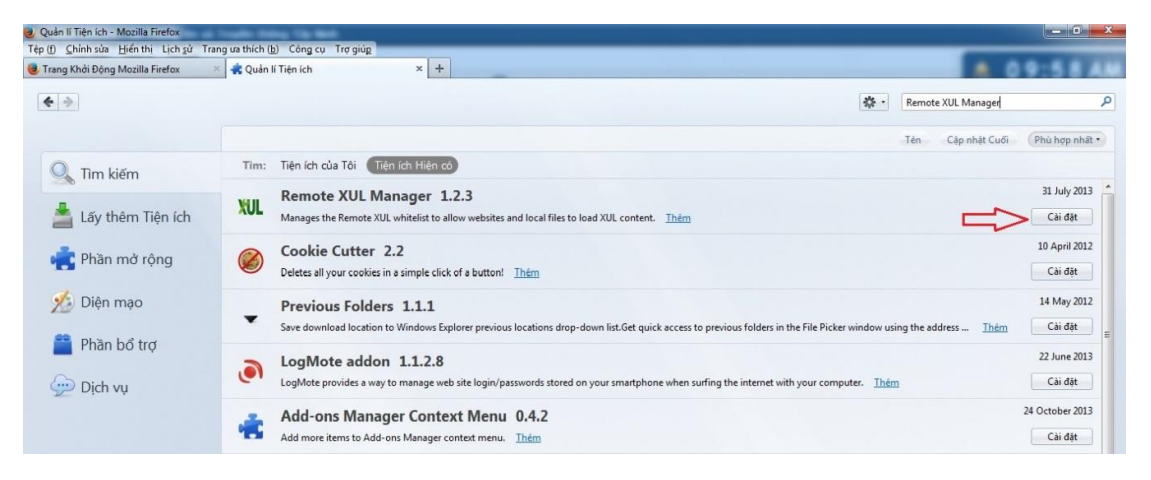

#### 4. Cài đặt xong click **Tùy chọn →** Thêm domain **mail.tayninh.gov.vn**

|                                                                                                    | nager J<br>sắt Cuối Phù hợp nhất -<br>30 December 2013 |
|----------------------------------------------------------------------------------------------------|--------------------------------------------------------|
| Tim kiếm Tiện ích của Tới Tiến ích Hiến cơ Remote XUL Manager 33<br>Lấy thêm Tiện ích XUL Manager 1.2.3<br>Manages the Remote XUL whitelist. Thêm Domains with remote XUL permission: Tây chon Với 100 mains with remote XUL permission: 100 mains with remote XUL permission: 100 mains with remote XUL permi | hật Cuối (Phù hợp nhật •<br>30 December 2013           |
| Im kiếm     Tim: Tiện lớh của Tôi Tiên lớh Hiện cơ     Remote XUL Manager     23       Lấy thêm Tiện lớh     Nu     Remote XUL Manager     123       Láy thêm Tiện lớh     Nu     Nanages the Remote XUL whitelist. Thêm     Domains with remote XUL permission:     Tây chon     Va                                                                                                    | 30 December 2013                                       |
| Láy thêm Tiện ích  Remote XUL Manager 1.2.3  Láy thêm Tiện ích  Cookie Cutter  Cookie Cutter  Cutter  Cookie Cutter  Cutter  Cutter  Cookie Cutter  Cutter  Cu     | 30 December 2013                                       |
| Add domain                                                                                                    | hiệu hóa Xóa                                           |
| res Phân mở rộng 🧶 Deletes all your cookies. 👔 Enter the full domain you want to add, like "www.mozilla.com" (or " <file>" for local files):</file>                                                                                                    | 10 April 2012<br>Cài đặt                               |
| Diện mạo         Previous Folde         mail.tayninh.gov.vn           Swe download locator         OK         Hủy bỏ         rer window using the address                                                                                                    | 14 May 2012<br>Thêm Cải đặt                            |
| Phan bố trợ     LogMote addon 1.1.2.8     LogMote provides a way to manage web site login/p     Add_ Bernnov     ng the internet with your computer. Them                                                                                                    | 22 June 2013<br>Cài đặt                                |

5. Chọn  $OK \rightarrow$  Đóng khung thoại  $\rightarrow$  Khởi động lại FireFox.